# STEREO – návody a postupy

## Instalace a nastavení programu STEREO pro síťový provoz

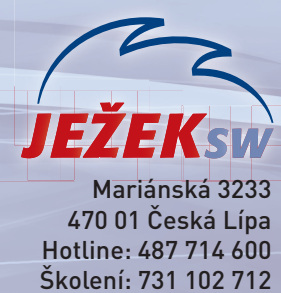

470 01 Česká Lípa Hotline: 487 714 600 Školení: 731 102 712 Obchod: 487 522 449 e-mail: stereo@jezeksw.cz www.jezeksw.cz

Pro bezproblémový provoz programu **STEREO 33** v síťovém prostředí je třeba provést několik kroků, které zajistí správné nastavení odpovídajících parametrů. Následující návod přináší jejich podrobný popis. Vždy je uvedeno, zda se příslušný krok provádí na serveru, na pracovní stanici nebo na všech počítačích.

#### 1. Určení počítače, který bude server

Nejprve vyberte počítač, na kterém se budou ukládat pořízená data ze všech stanic, tzv. **server**. Vybírejte počítač s nejlepší hardwarovou výbavou.

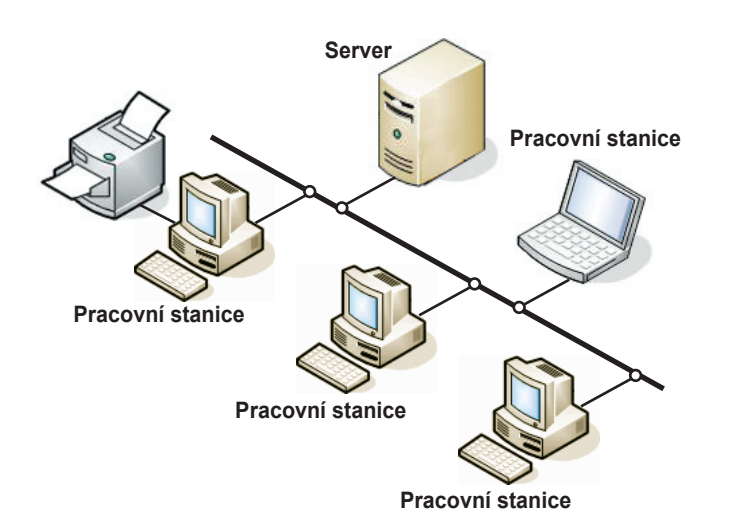

## 2. Úvodní nastavení serveru

#### Sdílení disku počítače použitého jako server

Toto nastavení proveďte pouze na počítači, který je zvolen jako server.

1. Na ploše poklepejte levým tlačítkem myši na ikonu Tento počítač.

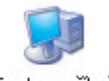

- Tento počítač
- V otevřeném okně v sekci Jednotky pevných disků levým tlačítkem myši zvýrazněte Místní disk C: (případně jiný disk, na kterém bude nainstalován program STEREO).

Jednotky pevných disků

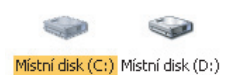

 Po stisku pravého tlačítka myši se otevře nabídka, ze které zvolte příkaz Vlastnosti. V otevřeném okně pak vyberte záložku Sdílení.

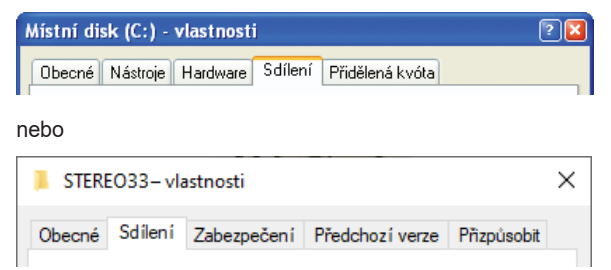

- 4. Zde vyberte možnost Sdílení nebo Rozšířené možnosti sdílení.
- Změní se vám obsah okna nebo otevře okno nové. Zaškrtněte volbu Sdílet tuto složku a pro lepší orientaci i vyplňte pole Název sdílené položky (např. C - Stereo).

| Chcete-li tuto složku sdílet s uživateli sítě i ostatními                                                          | Rozšířené možnosti sdílení |  |
|----------------------------------------------------------------------------------------------------|----------------------------|--|
| uzivateli tohoto počitace, zaskrinete prvni poličko a<br>zadejte název sdílené položky.<br>✓ Složka sdílená v síti | ∑ Sdílet tuto složku       |  |
| Název sdílené položky: C - Stereo                                                                                  | Název sdílené složky:      |  |
| Povolit uživatelům v síti měnit mé soubory                                                                         | STEREO33                   |  |

6. Okno uzavřete tlačítkem OK. Dojde k nastavení sdílení.

| 📕 STERI                | EO33– vla                    | istnosti                       |                 |             | × |
|------------------------|------------------------------|--------------------------------|-----------------|-------------|---|
| Obecné                 | Sdílení                      | Zabezpečení                    | Předchozí verze | Přizpůsobit |   |
| - Sd iler              | i souborů<br>STERI<br>Sdílen | a tiskáren v síti<br>EO33<br>o |                 |             |   |
| <u>S</u> íťov<br>\\Ser | á cesta:<br>ver∖stereo       | 33                             |                 |             |   |

Zbylá okna zavřete křížkem v pravém horním rohu.

### 3. Úvodní nastavení pracovních stanic

#### Mapování serverového disku

Na všech stanicích proveďte následující kroky:

 Na ploše zvýrazněte levým tlačítkem myši ikonu Místa v síti (jedno kliknutí) nebo vyberte z nabídky volbu Start / Místa v síti.

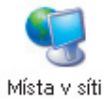

- Po stisku pravého tlačítka myši se otevře nabídka, ze které zvolíte příkaz Připojit síťovou jednotku.
- V zobrazeném okně v řádku Jednotka zvolte písmeno, za kterým není žádný text (doporučujeme vybírat od koncových písmen abecedy a na všech počítačích volte stejné písmeno).

| Je <u>d</u> notka: | X: | ~ |           |
|--------------------|----|---|-----------|
| <u>S</u> ložka:    |    | ~ | Procházet |

4. Stiskněte tlačítko Procházet. Zde musíte postupně kliknout levým tlačítkem myši na čtverečky s plusem u řádků Celá síť, Síť Microsoft Windows, následuje název firemní sítě, dále pak název počítače zvoleného jako server a na něm pak název sdíleného disku.

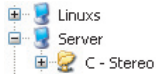

- 5. Zvýrazněte tento řádek a tlačítkem OK, volbu potvrďte.
- Původní okno uzavřete tlačítkem Dokončit.
  Další okna uzavřete křížkem v pravém horním rohu okna.

# Instalace a nastavení programu STEREO 33 pro síťový provoz

STERE033

201

5 min 20 s

#### 4. Instalace programu STEREO

Nyní **na všech počítačích** (na serveru i na pracovních stanicích) nainstalujte podle návodu program STEREO, ale použijte speciální síťový instalační program **stereo-33xx-lan.exe**.

#### UPOZORNĚNÍ

Tento síťový instalační program naleznete na svém CD disku nebo na www stránkách v odkaze, který jsme vám zaslali společně s registračními kódy, pokud jste zvolili elektronickou distribuci programu STEREO 33.

#### 5. Nastavení LANNODE

Na všech počítačích (na serveru i na pracovních stanicích) nastavte LANNODE. Tento údaj Vám zaručí správnou identifikaci počítačů v síti.

Aby nebylo nutno zasahovat manuálně do spouštěcího souboru, je připraven tento parametr přímo v programu STEREO. Naleznete jej v nabídce Ostatní / Parametry / Lokální parametry / Společné parametry / Parametry stanice v sekci Sdílení dat v síti LAN.

Sdílení dat v síti lan Číslo stanice v síti (LANNODE) : Adresář programu STEREO na serveru : Tolerovaná odchylka času na serveru : Čas pro automatické ukončení editace :

Podle zadané hodnoty program automaticky upraví spouštěcí soubory SLAN.BAT a SXPLAN.BAT.

#### UPOZORNĚNÍ

Číslo LANNODE musí být na každém počítači jiné. Nemusí se jednat o posloupnou řadu, ale nikde nesmí být vyšší než hodnota 127.

# S >>> COULEL SOL

### Přechod na DUEL není složitý. Zavolejte a zjistěte více...

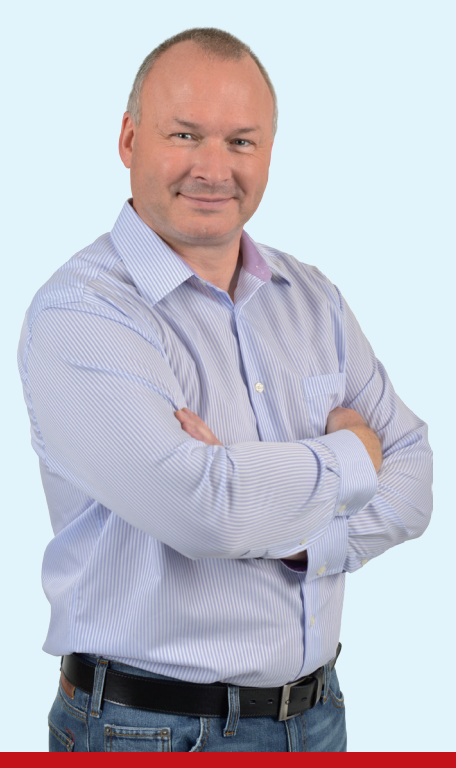

#### 6. Založení firmy v programu STEREO

**Na všech počítačích** (na serveru i na pracovních stanicích) založte shodnou firmu.

- 1. Pomocí zástupce z plochy spusťte program STEREO.
- Na úvodní obrazovce zvolte položku Ostatní/ Jiná firma a stiskněte klávesu F2.
- Vyplňte požadované hodnoty a potvrďte je klávesou Enter. Na všech počítačích založte firmu se shodným Názvem a shodným údajem ve sloupci Ext.

#### 7. Nastavení v programu STEREO na stanicích

Pro správné fungování programu STEREO v síťovém provozu je třeba provést **na pracovních stanicích** toto nastavení:

- 1. Pomocí zástupce z plochy spusťte program STEREO.
- Na úvodní obrazovce programu STEREO přejděte do volby Ostatní/ Parametry/ Lokální parametry/ Společné parametry/ Parametry stanice.
- 3. Zde nastavte v sekci Sdílení dat v síti lan sdílený Adresář programu STEREO na serveru.

Na řádku stiskněte klávesu **TAB** azadejte **písmeno jednotky**, kterou jste nastavili v kapitole 3 – Mapování disku.

 Dále nalistujte adresář s programem STEREO a stiskněte Enter. Najděte soubor STEREO.BAT a opět potvrďte klávesou Enter. Výsledek bude např.: "X:\Stereo33" nebo "Q:\Stereo33" apod.

Pokud budete používat k pořizování účetních dat i serverový počítač, doplňte tento parametr i na serveru.

Ovšem ne s cestou k připojené jednotce, nýbrž s cestou na vlastní lokální pevný disk serveru (implicitně "C:\Stereo33").

# Přejděte v síti na DUEL!

Vyplatí se vám to v mnoha ohledech! Naučíme vás s DUELEM pracovat, veškerá data si můžete sami zdarma převést pomocí převodového můstku. Nebo nechte všechno na nás a my vám s převodem dat a nastavením programu pomůžeme!

Dejte vale problémům při práci v síti a přejděte na DUEL!

S DUELEM pracujete v síti úplně bez omezení! DUEL umí to, co STEREO! Vychází z principů STEREA! Vaše data se celá převedou! Přejít na DUEL můžete kdykoli! DUEL pro vás máme za

zvýhodněnou cenu!

#### CO TEDY MÁTE DĚLAT?

Zavolejte nám na **487 522 449** a nechte si zpracovat individuální nabídku pro přechod na DUEL.

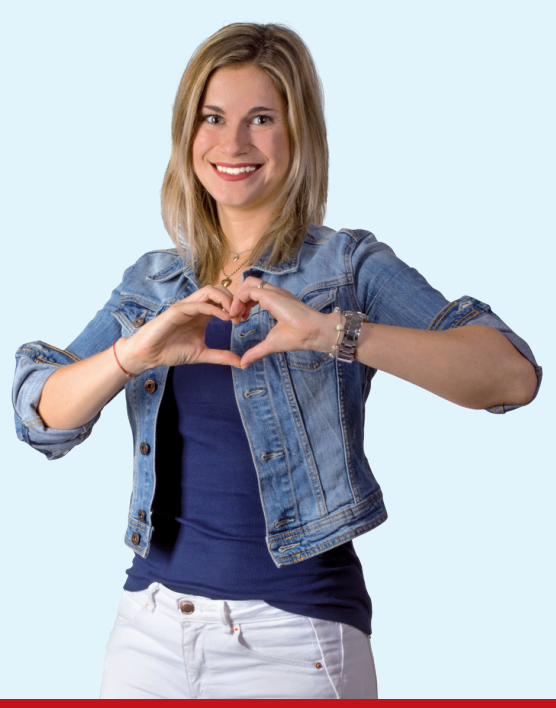

Strana 2